# **HOW TO: Activeer je gratis CJP!**

Waarom zou je teveel betalen? Precies, dat doe je niet. Je kan bijvoorbeeld voor maar €6,95 naar de bioscoop, 100 gratis reisminuten krijgen voor Check scooters, korting krijgen op elektronica, kleding, schoenen en nog veel meer. Maar hoe krijg je dan toegang tot al die kortingen? Laat het ons je uitleggen in een paar simpele stappen.

#### **Download de CJP-app**

Stap 1: Klik op Ik heb geen account.

Stap 2: Ben je mbo-student of docent? Klik op de bovenste knop.

Stap 3: Vul alle lege vakken in met de gevraagde informatie. Let op dat je geen spelfouten maakt. Ga akkoord met de algemene voorwaarden en klik op Stuur mijn uitnodiging.

Stap 4: Check je e-mail inbox voor je activatiecode. Let op! Controleer ook je ongewenste mailbox of spam! De mail gevonden? Klik op de blauwe knop Activeer je CJP. En ga terug naar de app.

Stap 5: Vul de activatiecode in en klik op activeren.

Stap 6: Vul de laatste gegevens in. Dit is de laatste stap bij het aanmaken van je account.

Stap 7: Je hebt je gratis CJP geactiveerd en kunt nu inloggen.

Stap 8: Log in met de net aangemaakte gegevens.

Stap 9: Je hebt je gratis CJP geactiveerd en kunt gelijk gebruik maken van alle kortingen en deals!

### Geen opslag ruimte vrij?

Geen stress, je kunt ook je gratis CJP activeren via mijn.cjp.nl/registreren. Vul de gevraagde gegevens in en klik op de blauwe knop. Dit is precies hetzelfde proces als via de app. Makkelijker kunnen we het niet maken, leuker wel.

### Handig om te weten!

Als je een ticket via CJP koopt, kan er op de locatie om je CJP-pas worden gevraagd. Deze kun je gemakkelijk via de app laten zien! Volg ook onze socials om op de hoogte te blijven van alle leuke acties, nieuwe deals en verschillende winacties die wekelijks worden geüpdatet. En gun je vrienden ook de info over de gratis CJP, zodat niemand meer teveel hoeft te betalen.

## Instagram: @cjpnl, TikTok: @cjpnl, YouTube: @cjpnl

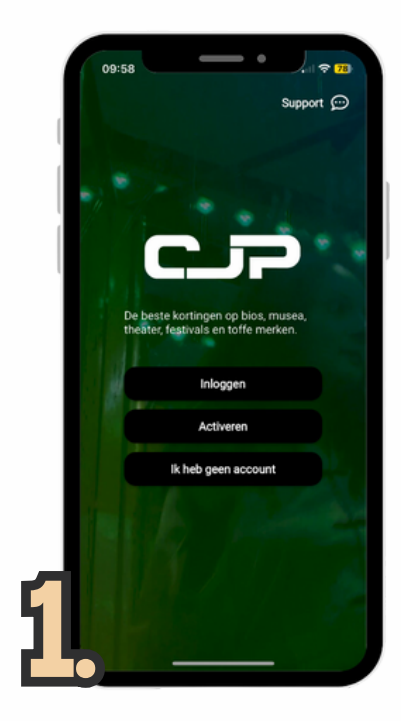

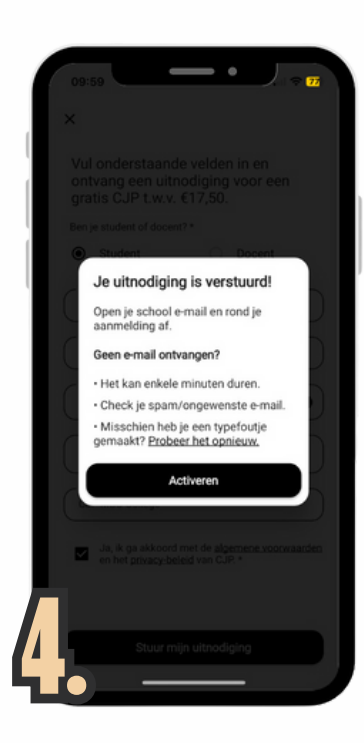

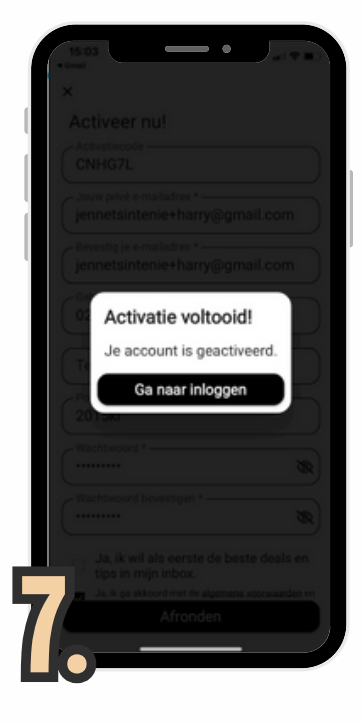

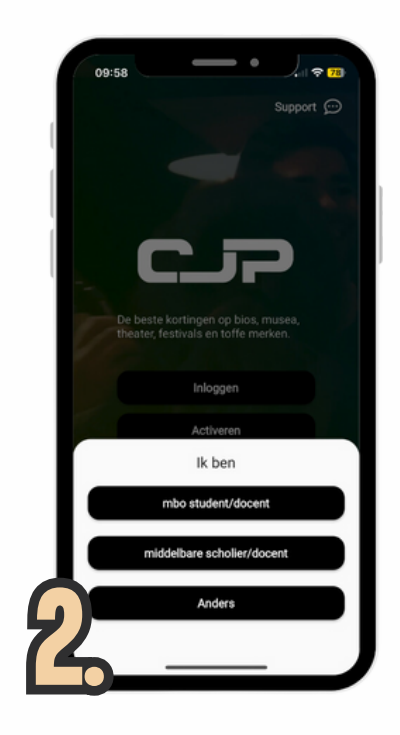

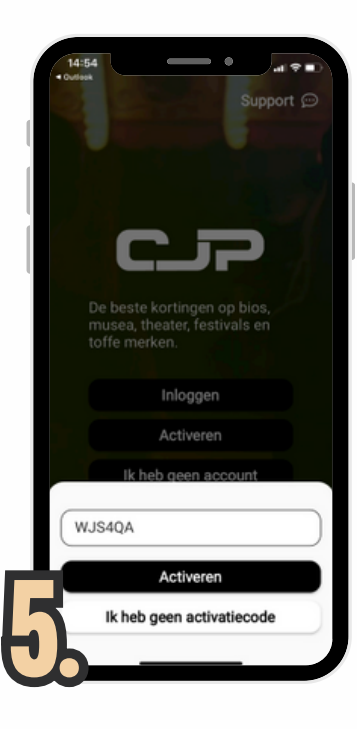

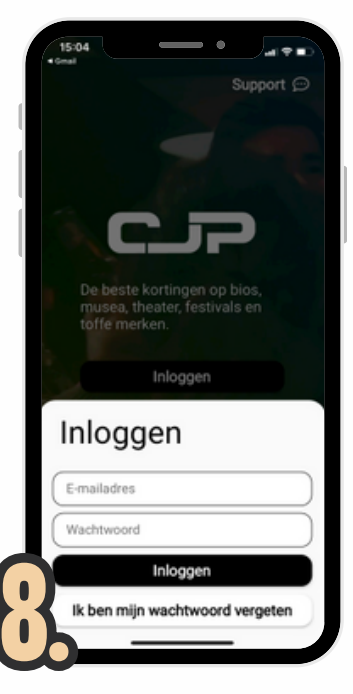

| ×                  |                                      |                               |                                            |                 |
|--------------------|--------------------------------------|-------------------------------|--------------------------------------------|-----------------|
| Vul<br>ont<br>grat | ondersta<br>vang eer<br>tis CJP t    | aande<br>n uitnoo<br>.w.v. €1 | velden i<br>liging v<br>7,50.              | n en<br>oor een |
| Ben je             | e student of                         | docent? *                     |                                            |                 |
| ۲                  | Student                              |                               | 0 0                                        | Docent          |
| Voc                | rnaam *                              |                               |                                            |                 |
| Act                | iternaam *                           |                               |                                            |                 |
| Je                 | persoonlijke                         | school e-                     | mailadres                                  | •               |
| Sel                | ecteer je s                          | chooljaa                      | r*                                         |                 |
| Sch                | oolnaam                              |                               |                                            |                 |
|                    | Ja, ik ga ak<br>en het <u>priv</u> i | koord me<br>acy-beleid        | t de <u>algen</u><br>van CJP. <sup>1</sup> | ene voorwa      |
|                    |                                      |                               |                                            |                 |
|                    |                                      |                               |                                            |                 |
|                    | Sti                                  | uur miin                      | uitnodigii                                 | na              |

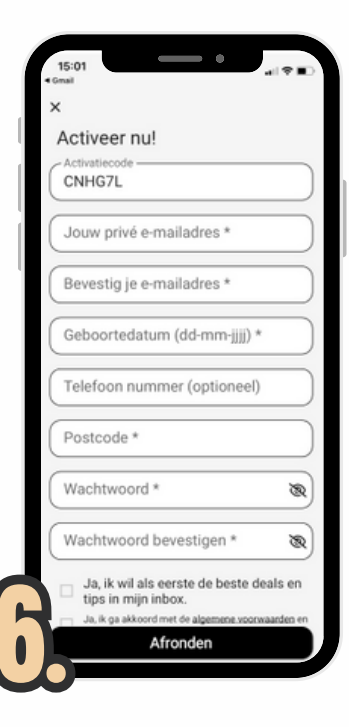

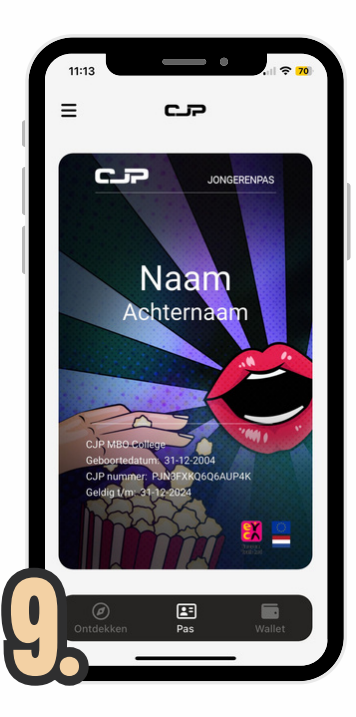